Reserve a Vehicle in OA Carpool

1. Navigate to the Rentals module via the left menu bar, then click Tools-> Pool Vehicle Search.

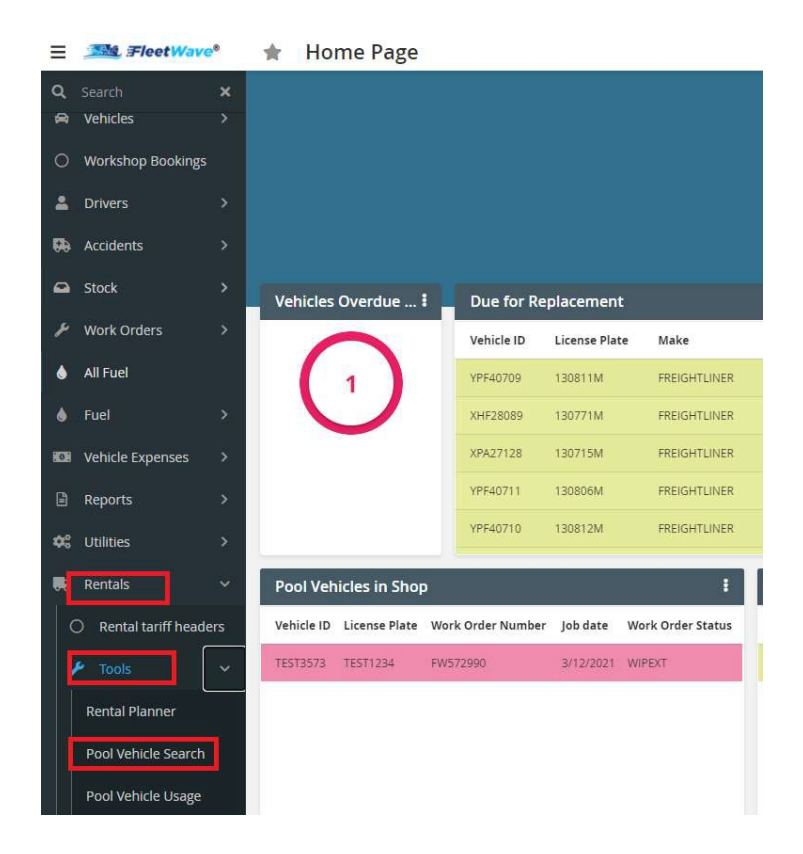

2. Enter mandatory fields like Vehicle Category, Sub Category, Start Date/Time and End Date/Time, then click 'Pool Vehicle Search'.

| Driver Name            | ADAIR, STEVEN           | Steps in Booking a vehicle:                                                                                                    |
|------------------------|-------------------------|----------------------------------------------------------------------------------------------------|
| SAM II Customer Number | 15003700000             | 1. Select Driver/Assignment name for the reservation                                                                                   |
| Motor Pool Location    | HEALTH - 920 WILDWOOD 🗸 | 3. Select the Category Required                                                                                                    |
| Category               | PASSENGER CAR 🗸         | 4. Select the Sub Category required                                                                                                    |
| Sub Category           | COMPACT ~               | 5. Optionally enter your Trip Purpose<br>6. Select the Start/End Date you wish to book the vehicle                                     |
| Trip Purpose           | Meeting                 | 7. Set the Start/End Time you need the vehicle for                                                                                     |
| Start Date             | 4/13/2021               | 8. Click Pool Vehicle Search<br>9. Either select a vehicle from the list provided or modify your criteria if no vehicles are available |
| End Date               | € 4/21/2021             |                                                                                                    |
| Trip Destination       | Saint. Louis            | Click Continue below if a vehicle is not available to notify the Pool Administrator.                                                   |
| Pool Vehicle Search    | Continue View Planner 😂 | Please consider option that does not involve leaving a state vehicle for extended period of time.                                      |
|                        |                         |                                                                                                    |
|                        |                         |                                                                                                    |

3. The system will show available vehicles in that location. If you leave 'Motor Pool Location' field empty, system will show all available vehicle in all locations. Click on any one of the vehicle to reserve.

| Pool Vehicle Search Continue V | iew Planner 💠 Please o | consider option that does not involve leaving a state vehicl | e for extended period of time. |
|--------------------------------|------------------------|--------------------------------------------------------------|--------------------------------|
| Pool Vehicle Search            |                        |                                                              |                                |
|                                | Vehicle ID 1₹          | Sub Category                                                 | Motor Pool Location            |
| Make Booking                   | POOL                   | COMPACT                                                      | HEALTH - 920 WILDWOOD          |
| Make Booking                   | POOL                   | COMPACT                                                      | HEALTH - 920 WILDWOOD          |
| Make Booking                   | POOL                   | COMPACT                                                      | HEALTH - 920 WILDWOOD          |

4. The system will open a pop-up to confirm the booking. To confirm, click "OK".

## fw2.fleetwave.com says

Are you sure you want to make a booking for this vehicle

| OK | Cancel |
|----|--------|
|    |        |

5. The system will open a Rentals page where Rental Status is defaulted to "Initial".

| tentals Return Audit                 | ing 🔒 🗎          |              |                               |              |                    |                     |        |
|--------------------------------------|------------------|--------------|-------------------------------|--------------|--------------------|---------------------|--------|
| Exported?                            | No 🗸             |              |                               |              |                    |                     |        |
| Rental Code                          | 000074           |              | Motor Pool Location           | CORRECTIONS  | - CENTRAL OFFICE 🗸 |                     |        |
| Rental status                        | I Initial        | ~            |                               |              | - CENTRAL OFFICE   |                     |        |
|                                      |                  |              | Reservation Reject Reason     |              | ~                  |                     |        |
| Category                             | PASSENGER        | CAR          | Sub Category                  | MID SIZE     |                    |                     |        |
|                                      | CAN              | ICEL         | Rental Cancellation Reason    | 1            | *                  | CREATE REPAIR ORDER |        |
| Comments                             |                  |              |                               |              |                    |                     |        |
| Start Date                           | 4/14/2021        | ė            | Start Time                    | 1 08:00 ( AM | OPM                |                     |        |
| End Date                             | 4/21/2021        | 8            | End Time                      | 1 05:00 O AM | PM                 |                     |        |
| Actual Start Date                    | 11               | 8            | Actual Start Time             | 12:00 @ AM   | _ PM               |                     |        |
| Actual End Date                      | I //             | ē            | Actual End Time               | 12:00 @ AM   | O PM               |                     |        |
| Rental Cost Per Day                  |                  | 22.00        | Estimated O&M Cost            |              | 0.00               | Estimated Rent      | 0.0000 |
| Additional Charges                   |                  | 0.00         | Additional Charge Description |              |                    |                     |        |
| Upload<br>Drag 'n' drop your files l | here             |              |                               |              |                    |                     |        |
| Driver Name                          | KITCHENS, AMY    |              | 0                             |              | Te                 | lephone             |        |
| Email                                | Amy.Kitchens@doc | .mo.gov      |                               |              |                    |                     |        |
| SAM II Customer Number               | · ·              |              |                               |              |                    |                     |        |
| Agency                               | 931 (CORRECTIONS | 5-OPERATING) | ~ 0                           |              |                    |                     |        |
|                                      |                  |              |                               |              |                    |                     |        |

6. Enter information into the remaining fields and click "Save". Rental Status changes to 'Pending'.

| entals Auditing 🔒                        | Bi i                   |                                   |                              |                     |        |
|------------------------------------------|------------------------|-----------------------------------|------------------------------|---------------------|--------|
| Exported?                                | No 🗸                   |                                   |                              |                     |        |
| Rental Code                              | 000075                 | Motor Pool Location               | CORRECTIONS - CENTRAL OFFICE |                     |        |
| Rental status                            | I Pending              |                                   | CORRECTIONS - CENTRAL OFFICE |                     |        |
|                                          |                        | Reservation Reject Reason         |                              |                     |        |
| Category                                 | PASSENGER CAR          | Sub Category                      | MID SIZE                     |                     |        |
|                                          | CANCEL                 | Rental Cancellation Reason        | i Other 🗸                    | CREATE REPAIR ORDER |        |
|                                          |                        |                                   |                              |                     |        |
| Comments                                 |                        |                                   |                              |                     |        |
|                                          |                        |                                   |                              | 1                   |        |
| Start Date                               | 4/14/2021              | Start Time                        | 1 08:00 @ AM O PM            |                     |        |
| End Date                                 | <b>1</b> 4/20/2021     | End Time                          | € 05:00 O AM () PM           |                     |        |
|                                          | 11                     |                                   | 12:00 AM                     |                     |        |
| Actual End Date                          | : //                   | Actual End Time                   | 1 05:00 PM                   |                     |        |
|                                          |                        |                                   |                              |                     |        |
| Rental Cost Per Day                      |                        | 0.00 Estimated O&M Cost           | 0.00                         | Estimated Rent      | 0.0000 |
| Additional Charges                       |                        | 0.00 Additional Charge Descriptio | n                            |                     |        |
| C                                        |                        |                                   |                              |                     |        |
| Upload                                   |                        |                                   |                              |                     |        |
| Drag 'n' drop your files h               | iere                   |                                   |                              |                     |        |
|                                          |                        |                                   |                              |                     |        |
| Driver Name                              | KITCHENS, AMY          | 0                                 |                              | Telephone           |        |
| Email                                    | Amy.Kitchens@doc.mo.go | vo                                | M                            |                     |        |
| SAM II Customer Number                   | ▮ 19312932000 ∽        |                                   |                              |                     |        |
| Agency                                   | 931 (CORRECTIONS-OPER  | ATING) V O                        |                              |                     |        |
| Organization                             | 9313247 (EMPLOYEE HEA  | LTH & SAFETY) V                   |                              |                     |        |
| an an an an an an an an an an an an an a |                        |                                   |                              |                     |        |
| Trip Destination                         | DOWNTOWN               |                                   |                              |                     |        |

7. If vehicle is not available, you can change the Location, Category or Sub Category to find a vehicle, or click the "Continue" button as written in "Steps in Booking a Vehicle" – "Click Continue to contact a Pool Administrator".

| Driver Name            | ADAIR, STEV  | EN     |            |       |                                                    | Steps in Booking a vehicle:                                                                                                    |
|------------------------|--------------|--------|------------|-------|----------------------------------------------------|----------------------------------------------------------------------------------------------------|
| SAM II Customer Number | 15003700000  |        |            |       |                                                    | 1. Select Driver/Assignment name for the reservation<br>2. Select the Motor Pool Location (or leave blank for all)                                         |
| Motor Pool Location    | HEALTH - 92  | 0 WILD | WOOD       | ~     |                                                    | 3. Select the Category Required                                                                                                    |
| Category               | PASSENGER    | car 🗸  |            |       |                                                    | 4. Select the Sub Category required                                                                                                    |
| Sub Category           | COMPACT >    |        |            |       |                                                    | 6. Select the Start/End Date you wish to book the vehicle                                                                                                  |
| Trip Purpose           | Meeting      |        |            |       | 7. Set the Start/End Time you need the vehicle for | 7. Set the Start/End Time you need the vehicle for                                                                                                    |
| Start Date             | 4/13/2021    |        | Start Time | 08:00 | ● AM ○ PM                                          | <ol> <li>Click Pool vehicle search</li> <li>Either select a vehicle from the list provided or modify your criteria if no vehicles are available</li> </ol> |
| End Date               | 4/21/2021    |        | End Time   | 05:00 | ⊖ AM                                               |                                                                                                    |
| Trip Destination       | Saint. Louis |        |            |       |                                                    | Click Continue below if a vehicle is not available to notify the Pool Administrator.                                                                       |
| Pool Vehicle Search    | Continue     | View   | Planner 💠  |       |                                                    | Please consider option that does not involve leaving a state vehicle for extended period of time.                                                          |
|                        |              |        |            |       |                                                    |                                                                                                    |

8. The system opens a Rentals page where you add remaining fields and click "Save". Rental Status changes to 'Pending'.

| ntals Auditing 🔒 🗌          | 8                 |                |                               |              |                         |                     |        |
|-----------------------------|-------------------|----------------|-------------------------------|--------------|-------------------------|---------------------|--------|
| Exported?                   | No 🗸              |                |                               |              |                         |                     |        |
| Rental Code                 | 000075            |                | Motor Pool Location           | CORREC       | TIONS - CENTRAL OFFICE  |                     |        |
| Rental status               | Pending           |                |                               | CORREC       | CTIONS - CENTRAL OFFICE |                     |        |
|                             |                   |                | Reservation Reject Reason     |              |                         |                     |        |
| Category                    | PASSENGER         | CAR            | Sub Category                  | MID SIZ      | E                       |                     |        |
|                             | CAN               | CEL            | Rental Cancellation Reason    | i Other      | ~                       | CREATE REPAIR ORDER | 8      |
|                             |                   |                |                               |              |                         |                     |        |
| Comments                    |                   |                |                               |              |                         |                     |        |
|                             |                   |                |                               |              |                         | 1                   |        |
| Start Date                  | 4/14/2021         | 8              | Start Time                    | <b>08:00</b> | ● AM ○ PM               |                     |        |
| End Date                    | 4/20/2021         | ė              | End Time                      | : 05:00      | ⊖ AM () PM              |                     |        |
|                             | 11                |                |                               | 12:00        | AM                      |                     |        |
| Actual End Date             | 1 //              |                | Actual End Time               | 05:00        | PM                      |                     |        |
|                             |                   |                |                               |              |                         |                     |        |
| Rental Cost Per Day         |                   | 0.00           | Estimated O&M Cost            |              | 0.00                    | Estimated Rent      | 0.0000 |
| Additional Charges          |                   | 0.00           | Additional Charge Description |              |                         |                     |        |
| 6                           |                   |                |                               |              |                         |                     |        |
| Upload                      |                   |                |                               |              |                         |                     |        |
| Drag 'n' drop your files he | ere i             |                |                               |              |                         |                     |        |
|                             |                   |                |                               |              |                         |                     |        |
| Driver Name                 | KITCHENS, AMY     |                | 0                             |              |                         | Telephone           |        |
| Email                       | Amy.Kitchens@doc. | mo.gov         |                               | 2            |                         |                     |        |
| SAM II Customer Number      | ■ 19312932000 >   |                |                               |              |                         |                     |        |
| Agency                      | 931 (CORRECTIONS  | -OPERATING)    | ~ 0                           |              |                         |                     |        |
| Organization                | 9313247 (EMPLOYE  | E HEALTH & SAI | FETY) VO                      |              |                         |                     |        |
| aj<br>Alexa de la como      |                   |                |                               |              |                         |                     |        |
| Trip Destination            | DOWNTOWN          |                |                               |              |                         |                     |        |

9. Motor Pool Administrator will approve or deny this reservation. Driver will receive an email of approval or denial.